| No rodapé da | tela inicial, clique em Criar nova | Criar Nova | , em seguida em Nova |
|--------------|------------------------------------|------------|----------------------|
|              | (a) Nova solicitação               |            |                      |
|              | 🛔 Viagens 💿 Expense                |            |                      |
| Solicitação. | Cancelar                           |            |                      |

Se eu perfil for de solicitante, informe o viajante no topo da tela antes de seguir com a

| te 👻 | ρ  |
|------|----|
|      | te |

Na aba correspondente ao aéreo, informe Origem, Destino e Data, informe a hora específica ou clique em Horário para selecionar o período (Manhã, Tarde, etc) Caso queira incluir o trecho de retorno, selecione a opção Ida e volta. Clique em Pesquisar para obter os resultados.

| Nova Second Second | solicitação          |             |          |
|----------------------------------------------------------------------------------------------------|----------------------|-------------|----------|
| *                                                                                                    | Ħ                    |             |          |
| Ida                                                                                                    |                      | lda e Vo    | lta      |
| São Paulo /                                                                                                    | SP, Brasil - Cong    | jonhas (CGł | H) 🗙     |
| <b>Q</b> Rio de Jane                                                                                                    | iro / RJ, Brasil - S | Santos Dum  | ont (S 🗙 |
| 28/08/2023                                                                                                    | Ho                   | orário      | -        |
|                                                                                                    | 02h -                | Saída       | Ŧ        |
| 29/08/2023                                                                                                    | Ho                   | orário      | Ť        |
|                                                                                                    | 02h •                | Saída       | Ŧ        |
| + Filtros                                                                                                    |                      | O Doogu     | icar     |

#### Classes

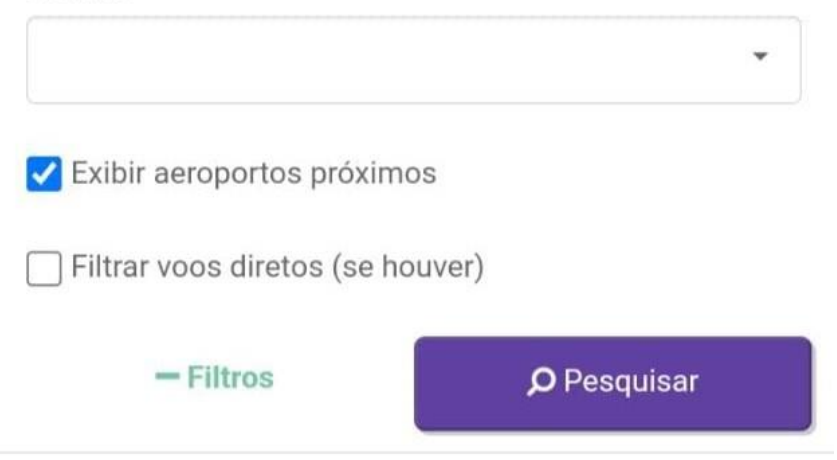

Caso necessite clique sobre o ícone assinalado na imagem abaixo para otimizar os resultados de sua pesquisa, clique em filtrar no final da página. Clique sobre o voo desejado e na tela seguinte serão apresentadas as tarifas disponíveis.

| < N                                | ova solicit                          | ação                |                                           |
|------------------------------------|--------------------------------------|---------------------|-------------------------------------------|
| <                                  | CGH<br>28/08                         | → SDU<br>3 - Manhã  | T                                         |
| 09:10                              | 01:00:00<br>Sem paradas<br>NES GROUP | <b>10:10</b><br>SDU | BRL <b>205,83</b><br>(+ Taxas + *Repasse) |
| 08:25                              | 01:05:00<br>Sem paradas<br>NES GROUP | <b>09:30</b><br>SDU | BRL <b>205,83</b><br>(+ Taxas + *Repasse) |
| 09:45                              | 01:00:00<br>Sem paradas<br>NES GROUP | <b>10:45</b><br>SDU | BRL <b>205,83</b><br>(+ Taxas + *Repasse) |
| 08:05                              | 01:05:00<br>Sem paradas<br>NES GROUP | <b>09:10</b><br>SDU | BRL <b>205,83</b><br>(+ Taxas + *Repasse) |
| <b>10:40</b><br>TGH<br>LATAM AIRLI | 01:00:00<br>Sem paradas<br>NES GROUP | <b>11:40</b><br>SDU | BRL <b>205,83</b><br>(+ Taxas + *Repasse) |

| Nova solicitação               |
|--------------------------------|
| (iii) Bagagem                  |
| 🗸 todas                        |
| 🗌 com bagagem                  |
| 🗌 sem bagagem                  |
| Reembolso                      |
| ✓ todas                        |
| reembolsável                   |
| não reembolsável               |
| <b>⊀</b> Companhias aéreas     |
| v todas                        |
| azul                           |
| 🗌 gol                          |
| 🗌 latam airlines group         |
| 🔀 Intervalos                   |
| CGH - SDU - Horário: 6h - 21h  |
| SDU - CGH - Horário: 6h - 20h  |
| Preço: BRL 167,02 - BRL 694,78 |
|                                |
| Paradas                        |
| todas                          |
| sem paradas                    |
| ☐ até 1 parada                 |
| ☐ 2 ou mais paradas            |
|                                |

Clique sobre a seta para exibir mais detalhes sobre a tarifa, clique sobre Reservar para adicionar ao carrinho.

#### Nova solicitação

<

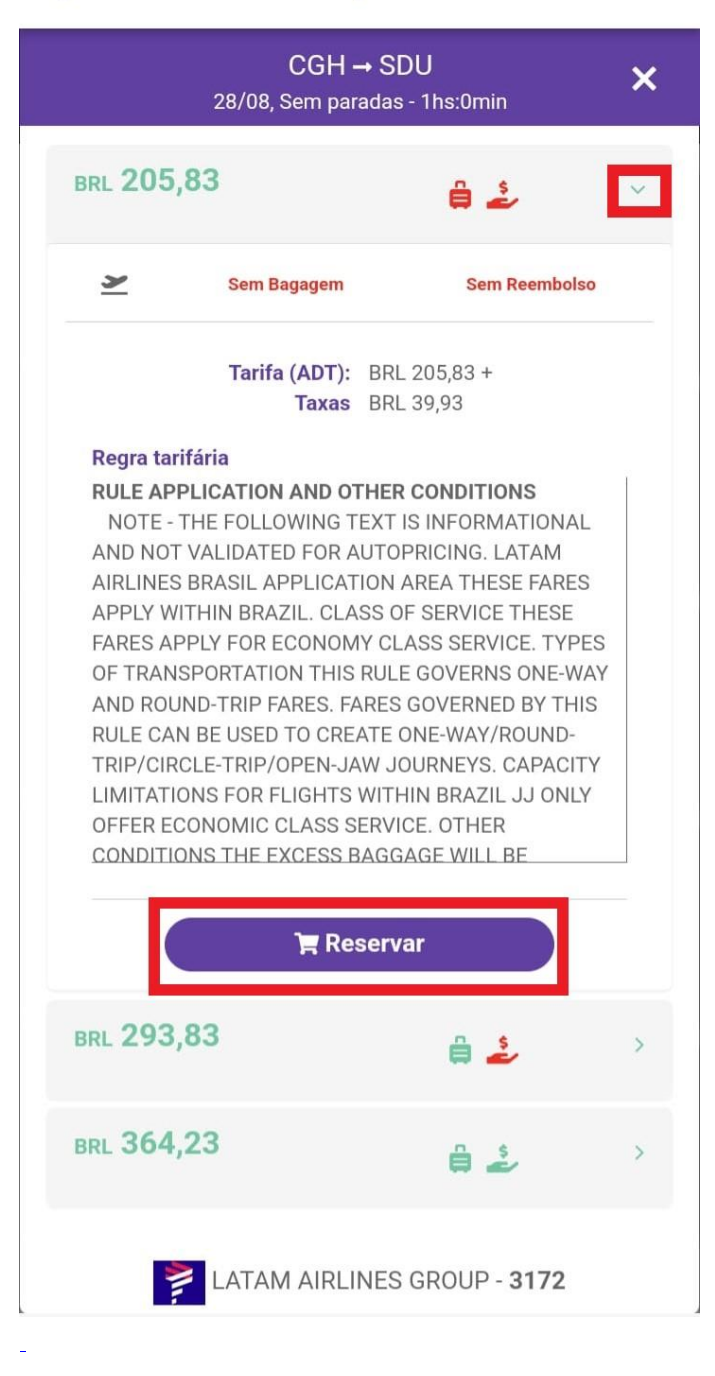

E será direcionando para a tela de Pesquisa. O carrinho aparecerá na parte inferior da tela. Para verificar o que foi adicionado, clique sobre o nome do produto.

### K Nova solicitação

| *                                        |                                          | <u>.</u>                              |                                                                 |
|------------------------------------------|------------------------------------------|---------------------------------------|-----------------------------------------------------------------|
| ld                                       | a                                        | Ida                                   | e Volta                                                         |
| São Pau                                  | ulo / SP, Brasil -                       | Congonhas                             | (CGH) 🗙                                                         |
| <b>Q</b> Rio de J                        | Janeiro / RJ, Br                         | asil - Santos                         | Dumont (S 🗙                                                     |
| 28/08/2023                               | 8                                        | Manhã                                 | •                                                               |
| _:                                       | 02h -                                    | Saída                                 | •                                                               |
| + Fil                                    | tros                                     | <b>D</b> Pe                           | esquisar                                                        |
| 📜 Carrinho                               | )                                        |                                       |                                                                 |
| <b>≭</b> Aéreo                           |                                          |                                       | ~                                                               |
| LA 3172<br>Duração: 1h:00<br>Sem Bagager | CGI<br>28/08 09<br>Om Conex<br>m Sem Ree | H<br>a:10<br>cão: 0<br>embolso<br>OPK | 28/08 10:10<br>Escalas: 0<br>Base :<br>X0N1/DD12@CGH(<br>Aug 28 |
| Valor médio<br>BRL 321,66                | Valor menor<br>BRL 205,83                | Valor Total<br>BRL 245,76             | Û                                                               |
|                                          | Concl                                    | uir 🗸                                 |                                                                 |

Se desejar incluir mais produtos como hospedagem ou adiantamento, clique sobre o ícone correspondente no cabeçalho e leia os artigos relacionados para saber como prosseguir.

Para concluir a solicitação somente com aéreo, clique em Concluir. Informe o motivo da viagem, confirme empresa e centro de custo de débito e clique em Prosseguir.

# Nova solicitação

| Motivo                 |   |   |
|------------------------|---|---|
|                        |   | - |
| 🗊 Usuario Teste        |   |   |
| Empresa de Débito      |   |   |
| Caroline               |   | * |
| Centro Custo de Débito |   |   |
| сс                     | • | Q |

| ← Voltar | Prosseguir 🔶 |
|----------|--------------|
|----------|--------------|

Obs: Estes campos podem variar conforme a configuração solicitada por sua empresa.

Confirme seu aprovador, marque a opção *"Estou ciente..."* e clique no certo para efetivar sua solicitação.

## K Nova solicitação

| Finalizar Solicitação                         | ×                       |
|-----------------------------------------------|-------------------------|
| Aprovador                                     |                         |
| APROVADOR DOIS                                | <b>.</b>                |
| Observação                                    |                         |
| Teste                                         |                         |
| (250)                                         | · ·                     |
| Estou ciente das políti<br>viagem da empresa. | icas e procedimentos de |
|                                               |                         |
| ×                                             | ~                       |
| *                                             |                         |

E pronto! Sua solicitação foi efetivada, utilize o número obtido para localizá-la na plataforma e acompanhar o andamento até a emissão.

Veja abaixo o vídeo do passo a passo:

Qualquer dúvida, estamos à disposição!

Suporte Vermari suporte@vermari.com.br

Atendimento exclusivo via WhatsApp (11) 2159-3930